# **PSIP Client User Manual**

## **PSIP Client for PSIP Generator**

2018/12/18

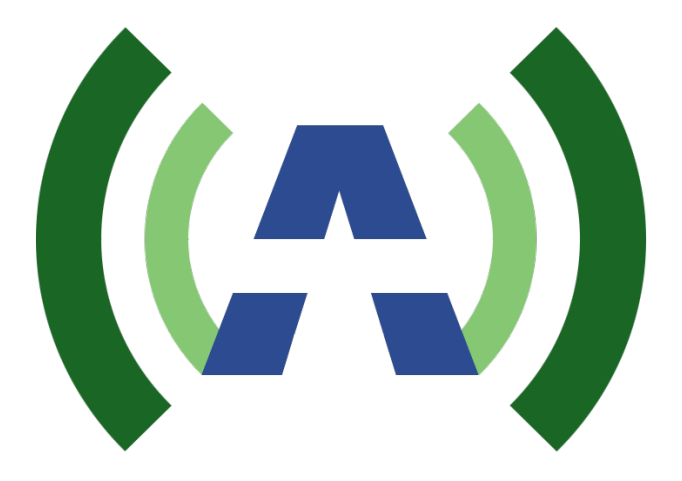

Anywave PSIP Client software User Manual V1.8.2

## **Copyright Notice**

Copyright © Anywave Communication Technologies, Inc. 2016, All rights reserved.

No part of this publication may be reproduced, translated, transcribed, stored in a retrieval system, or transmitted into any form or by any means, without the express written permission of Anywave Communication Technologies, Inc.

## Disclaimer

Information provided by Anywave Communication Technologies is believed to be accurate and complete; however, no liability can be assumed for its use. The information contained in this publication is subject to change without notice.

Anywave Communication Technologies Inc.

300 Knightsbridge Parkway, Suite 150, Lincolnshire, IL 60069

Tel: +1 (847) 415-2258

Fax: +1 (847) 415-2112

http://www.anywavecom.com/en/

## Anywave Communication Technologies 2 PSIP Client User Manual

## Index

| 1 | Ove   | rview                                        |  |  |  |  |  |  |  |  |
|---|-------|----------------------------------------------|--|--|--|--|--|--|--|--|
| 2 | Insta | allation3                                    |  |  |  |  |  |  |  |  |
| 3 | Usa   | ge 3                                         |  |  |  |  |  |  |  |  |
|   | 3.1   | Login                                        |  |  |  |  |  |  |  |  |
|   | 3.2   | Control and Configuration                    |  |  |  |  |  |  |  |  |
|   | 3.2.3 | 1 Control Panel                              |  |  |  |  |  |  |  |  |
|   | 3.2.2 | 2 Status Panel                               |  |  |  |  |  |  |  |  |
|   | 3.2.3 | 3 Log Panel 6                                |  |  |  |  |  |  |  |  |
|   | 3.2.4 | 4 Channel Selector                           |  |  |  |  |  |  |  |  |
|   | 3.2.  | 5 Channel Edit Panel7                        |  |  |  |  |  |  |  |  |
|   | 3.2.  | 6 Program Events (Program Guide) Edit Panel7 |  |  |  |  |  |  |  |  |
|   | 3.3   | Options and Settings                         |  |  |  |  |  |  |  |  |
|   | 3.3.3 | 1 General Settings 10                        |  |  |  |  |  |  |  |  |
|   | 3.3.2 | 2 Packet Interval Control                    |  |  |  |  |  |  |  |  |
|   | 3.3.3 | Automatic FTP Update Control 11              |  |  |  |  |  |  |  |  |
|   | 3.4   | Account and Login Password                   |  |  |  |  |  |  |  |  |
| 4 | Virtu | ual Channel Info File Format                 |  |  |  |  |  |  |  |  |
| 5 | Prog  | Program Events (Program Guide) File Format14 |  |  |  |  |  |  |  |  |
|   | 5.1   | Anywave TXT format                           |  |  |  |  |  |  |  |  |
|   | 5.2   | Anywave XLS/XLSX format                      |  |  |  |  |  |  |  |  |
|   | 5.3   | PMCP                                         |  |  |  |  |  |  |  |  |
|   | 5.4   | Tribune                                      |  |  |  |  |  |  |  |  |

## **1** Overview

Anywave PSIP Generator is a dynamic PSIP generator in accordance with ATSC A/65 standard which can be seamlessly embedded with Anywave MPEG2 encoders, to generate dynamic PSIP tables including MGT, TVCT, STT, EIT, ETT, RRT; which can describe 12 hours of events(TV programs) with parental guideline(rating information) system enabled.

It allows the LPTV operator to build a customized program guide using a simple spreadsheet (or txt format) with automatic daily update through FTP server.

## 2 Installation

Anywave PSIP Client software is the control client of PSIP Generator, which allows user to configure it remotely from PC. A windows installation package is provided:

```
SIPClient_windows_1_1.exe
```

Please follow the instruction to finish the installation, the default installation path will be "C:\PSIP Client", please make sure that you have the write permission in the installation path otherwise the software will fail at initiation.

## 3 Usage

#### 3.1 Login

Invoke the program from Start -> All Programs ->PSIP Generator Client -> PSIP Client,

PSIP Generater Client PSIP Generater Client Uninstaller PSIPClient

A login window will appear:

| (A) PSIPClient Login |               |
|----------------------|---------------|
| Please Login to      | o PSIP Server |
| Server IP            | 192.168.1.4   |
| User                 | admin         |
| Password             | •••••         |
| Login                | Cancel        |

Please enter the encoder's IP address as the Server IP, and default user/password will be "admin"/"admin", then click "Login"

Please notice that only 1 connection to PSIP Server is allowed at a time, if you try multiple login, an error message will prompt the user that the connection failed.

| PSIP Clie | nt 📃 💌                                                                       |
|-----------|------------------------------------------------------------------------------|
| 8         | Connection Request Failed: another client is now connecting to PSIP Server!! |
|           | ОК                                                                           |

## 3.2 Control and Configuration

The main window will be displayed after user has a successful login:

| (a) PSIPClient by                        | Anywave Communications            |                                                                        |                    |                 |                  |                     |                 |          | - 🗆 🗙             |    |
|------------------------------------------|-----------------------------------|------------------------------------------------------------------------|--------------------|-----------------|------------------|---------------------|-----------------|----------|-------------------|----|
| System Help                              |                                   |                                                                        |                    |                 |                  |                     |                 |          |                   |    |
|                                          |                                   |                                                                        |                    |                 |                  |                     |                 |          |                   |    |
| MUX/Encoder                              |                                   |                                                                        | Channel Info       |                 |                  |                     |                 |          |                   |    |
|                                          |                                   | Channel Selector Load                                                  |                    |                 |                  |                     | n 1.1 (m        | *        | 📑 Save            |    |
| IP Address 19                            | Connect Disconnect                | Channel s                                                              | Channel Name       | CHARGE          | Language         | eng $\checkmark$    | Description (E) | M)       |                   |    |
|                                          |                                   | Encoder                                                                | Major Channel #    | 5 <=2 d         | Minor Channel#   | 1 <=2 digits        |                 |          |                   |    |
| č                                        |                                   | <ul> <li>5.2 H and I</li> <li>5.3 KASA HD</li> <li>5.4 MeTV</li> </ul> | Program Number     | 1               | Service Type     | Digital TV(02)      |                 |          | ~                 |    |
| Channel Info                             | Start Stop                        |                                                                        | 🔚 Import           | 🐌 Check UTC     | Time             | 🍂 Clear 🖌           | Clear All       |          | Commit            |    |
| - PETR Commenter St                      |                                   |                                                                        | EVENTID            | START_TIME      | END_TIME         | EVENT               | cc              | RATING   | ETT               |    |
| 1511 Generator 5                         | tatus                             |                                                                        | 1                  | 2019-07-09 22:  | 2019-07-10 00:   | . C. H. i. Ps       | no              | TV-PG    | Officers Franc 🔺  |    |
| Name                                     | Information                       |                                                                        | 2                  | 2019-07-10 00:  | 2019-07-10 01:   | . C. H. i. Ps       | no              | TV-PG    | Roller Disco,     |    |
| PSIP Generator II                        | 192.168.1.80 Licensed(F) 🔺        |                                                                        | 3                  | 2019-07-10 01:  | 2019-07-10 02:   | . Walker, Texas     | . no            | TV-PG    | Silk Dreams       |    |
| Mux/Encoder IP Ad                        | 192.168.225.191                   |                                                                        | 4                  | 2019-07-10 02:  | 2019-07-10 03:   | . Walker, Texas     | . no            | TV-PG    | Mustangs — A      |    |
| Virtual Channel 1                        | L Ready                           |                                                                        | 5                  | 2019-07-10 03:  | 2019-07-10 04:   | . Walker, Texas     | . no            | TV-PG    | Till Death Do     |    |
| PSIP Packet Sendi                        | Sending                           |                                                                        | 6                  | 2019-07-10 04:  | 2019-07-10 05:   | . Walker, Texas     | . no            | TV-PG    | Rainbow Warrio    |    |
| Max BitRate                              | 448.19 kBps                       |                                                                        | 7                  | 2019-07-10 05:  | 2019-07-10 06:   | . Walker, Texas     | . no            | TV-PG    | The Road to El    |    |
| PSIP Mode                                | Dynamic                           |                                                                        | 8                  | 2019-07-10 06:  | 2019-07-10 07:   | . La Femme Nikita   | no              | TV-14    | Four Light Yea    |    |
| FTP Server addres                        | ftp.psip.titantv.com//KAS         |                                                                        | 9                  | 2019-07-10 07:  | 2019-07-10 08:   | . La Femme Nikita   | no              | TV-14    | A young woman     |    |
| FTP scheduled upo                        | 00:00:00                          |                                                                        | 10                 | 2019-07-10 08:  | 2019-07-10 10:   | . Youngblood        | no              | TV-14    | A hockey prodi    |    |
| FTP scheduled upo                        | II/A Y                            |                                                                        | 11                 | 2019-07-10 10:  | 2019-07-10 10:   | . Paid Program      | no              | TV-G     | Sponsored tele    |    |
|                                          |                                   |                                                                        | 12                 | 2019-07-10 10:  | 2019-07-10 11:   | . Paid Program      | no              | TV-G     | Sponsored tele    |    |
| PSIP Generator L                         | PE                                |                                                                        | 13                 | 2019-07-10 11:  | 2019-07-10 11:   | Paid Program        | no              | TV-G     | Sponsored tele    |    |
| TP                                       | Message                           | Time                                                                   | 14                 | 2019-07-10 11:  | 2019-07-10 12:   | . Faid Frogram      | no              | 11-6     | Sponsored tele    |    |
| 100,100,1,00                             |                                   | 8010-07-1                                                              | 10                 | 2019-07-10 12   | 2019-07-10 12    | . raid rrogram      | no              | 11-0     | Sponsored tele    |    |
| 192.168.1.80                             | Unline                            | 2019-07-1                                                              | 17                 | 2019-07-10 13   | 2019-07-10 13:   | Poid Program        | 10              | TV-G     | Sponsored tele    |    |
| 192.168.1.80                             | INFO: Options derived from PSIP S | erver 2019-07-1<br>2019-07-1                                           | 18                 | 2019-07-10 13   | 2019-07-10 13    | Paid Program        | no              | TV-G     | Sponsored tele    |    |
| 102.100.1.00                             | jinro. Options updated            | 2010 01 1                                                              | 19                 | 2019-07-10 14:  | 2019-07-10 14:   | Gat Wild at th      | no              | TV-G     | A veriety of a    |    |
|                                          |                                   |                                                                        |                    | 2010 01 10 11   | 2010 01 10 11    | . occ and at the    |                 |          | in variety of a V | 1  |
|                                          |                                   |                                                                        | Events             |                 |                  |                     |                 |          |                   |    |
|                                          |                                   |                                                                        | 📕 Add              | Update          | Delete           |                     |                 |          | 🥔 Reset           |    |
| PSIP Client Log                          |                                   |                                                                        |                    |                 |                  |                     |                 |          |                   |    |
| INFO: Options deriv                      | ed from PSIP Server               |                                                                        | Event ID           | Close           | d Caption Ratin  | ng No Rating $\vee$ | Event Descripti | on (ETT) |                   |    |
| INFO: send request<br>INFO: Options upda | to update option<br>ted           |                                                                        | Start Time 2       | 019-07-11       | 00:00 🌩 Local T  | ime                 |                 |          | ^                 |    |
|                                          |                                   |                                                                        | End Time 2         | 019-07-11       | 00:00 후 Local T  | ime                 |                 |          |                   |    |
|                                          |                                   |                                                                        | Event Title        |                 |                  |                     |                 |          | *                 |    |
| Login to 192.168.1                       | .80 since 2019-07-11 10:17:20     | Current EPG Duration: (Local)                                          | 2019-07-11 10:00:0 | 0 -> 2019-07-11 | 13:00:00 ; (UTC) | 2019-07-11 15:00:0  | 0 -> 2019-07-11 | 18:00:00 | 2019-07-11 10:25: | 58 |

The default connection timeout will be ~10 minutes, if user doesn't have any activities during this time, the connection to PSIP Server will be closed.

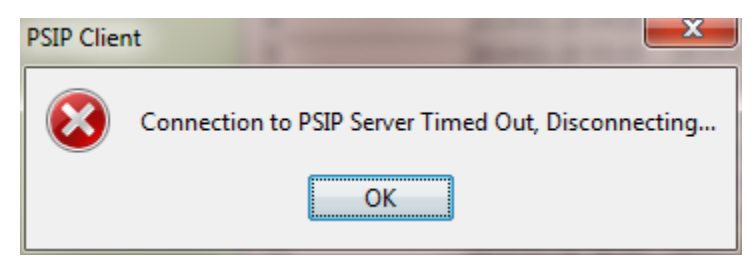

#### 3.2.1 Control Panel

Control Panel is used to control the PSIP Generator to derive Chanel Information from Encoder/MUX, and start/stop sending PSIP tables.

| MUX/Encoder                |         |            |
|----------------------------|---------|------------|
| IP Address 192.168.225.191 | Connect | Disconnect |
| Channel Info               | Start   | Stop       |

**IP Address:** MUX's IP address to send PSIP packets to, change this IP address in Option field. Note for Anywave's i-series encoder this IP address should always be 127.0.0.1

**Connect:** Connect to MUX, only when PSIP Generator is connecting MUX, it can get the channel information from MUX

**Disconnect:** Disconnect to MUX, please disconnect to MUX after channel information is derived from MUX

**Channel Info:** Derive channel information from MUX; this button is available when PSIP Generator is connecting. If user changed the channel setting of encoder, user must update the PSIP Generator's channel info with this button again.

Start: Start to send PSIP tables

**Stop:** Stop to send PSIP tables

#### 3.2.2 Status Panel

This panel will display the general current status of PSIP Generator:

| PSIP Generator Status        |                          |  |  |  |
|------------------------------|--------------------------|--|--|--|
| Name                         | Information              |  |  |  |
| PSIP Generator IP Address    | 192.168.1.81 Licensed(F) |  |  |  |
| Mux/Encoder IP Adress        | 192.168.225.191          |  |  |  |
| Virtual Channel Info status  | Ready                    |  |  |  |
| PSIP Packet Sending status   | Stopped                  |  |  |  |
| Max BitRate                  | 0.00 kBps                |  |  |  |
| PSIP Mode                    | Dynamic                  |  |  |  |
| FTP Server address           | ftp1.tmstv.com///        |  |  |  |
| FTP scheduled update time #1 | 12:00:00                 |  |  |  |
| FTP scheduled update time #2 | 00:01:00                 |  |  |  |

#### Anywave Communication Technologies 6 PSIP Client User Manual

Max BitRate must be less than the encoder's bandwidth setting for PSIP tables.

PSIP Generator must have valid license key to work, when valid license key is present,

| Licensed(F) | Licensed with automatic FTP service data ingestion feature |
|-------------|------------------------------------------------------------|
|-------------|------------------------------------------------------------|

Licensed(M) ----- Licensed with manual service data ingestion feature

Not Licensed ----- No valid license

#### 3.2.3 Log Panel

This panel will display the Log from PSIP Generator:

| PSIP Generator Log |                                        |                     |  |  |  |  |  |
|--------------------|----------------------------------------|---------------------|--|--|--|--|--|
| IP                 | Message                                | Time                |  |  |  |  |  |
| 192.168.1.4        | Online                                 | 2014-01-21 10:26:41 |  |  |  |  |  |
| 192.168.1.4        | INFO: Options derived from PSIP Server | 2014-01-21 10:26:41 |  |  |  |  |  |

#### And the Log of PSIP Client itself:

PSIP Client Log

INFO: Options derived from PSIP Server

#### 3.2.4 Channel Selector

Channel selector allows user to choose which channel to edit the channel information and program events.

Channel selector will be available only when PSIP Generator derived channel information from encoder/MUX.

| Channel Selector Load |        |       |  |  |  |  |
|-----------------------|--------|-------|--|--|--|--|
| Channe                | ls     |       |  |  |  |  |
| Ė. Bno                | oder   |       |  |  |  |  |
| •                     | 5.1 CH | ARGE  |  |  |  |  |
| •••                   | 5.2 H  | and I |  |  |  |  |
| •••                   | 5.3 KA | SA HD |  |  |  |  |
| L                     | 5.4 Me | TV    |  |  |  |  |
|                       |        |       |  |  |  |  |

Click on the channel name (channel short name) to choose which channel you want to edit.

**Load:** Normally PSIP generator can get channel information (TSID, PID, etc.) from Anywave's encoder/mux. User can also load channel info manually from a configuration file by clicking "Load" button. Please refer to section 4 for the definition of the channel info configuration file. Load channel info will stop sending PSIP packets and clear all the current channel info.

#### 3.2.5 Channel Edit Panel

User can edit the information of the selected channel here:

| Channel Info    |               |                |                |                   |                      |           |
|-----------------|---------------|----------------|----------------|-------------------|----------------------|-----------|
| Channel Name    | 3ABN-P1       | Language       | eng 👻          | Description (ETM) | 3974 chars remaining | Nave Save |
| Major Channel # | 15 <=3 digits | Minor Channel# | 1 <=2 digits   | 3ABN-P1 Eng       | lish Digital TV      |           |
| Program Number  | 100           | Service Type   | Digital TV(02) |                   |                      | ~         |

After changes are made, please click "Save" to save the changes to database, then user must click "Commit" to commit the changes to the PSIP tables.

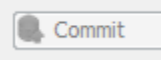

3.2.6 Program Events (Program Guide) Edit Panel

User can edit the program events of the selected channel here:

#### Anywave Communication Technologies 8 PSIP Client User Manual

| import      | Theck UT         | °C Time           | 🍂 Clear    | 🗼 Clear All             |           | 🛃 Commit            |
|-------------|------------------|-------------------|------------|-------------------------|-----------|---------------------|
| EVENTID     | START_TIME       | END_TIME          | EVENT      | СС                      | RATING    | ETT                 |
| 1           | 2016-06-20 06:00 | 2016-06-20 07:00  | test event | yes                     | No Rating | test event          |
|             |                  |                   |            |                         |           |                     |
|             |                  |                   |            |                         |           |                     |
| Events      | Jpdate           | 📕 Delete          |            |                         |           | 🖉 Reset             |
| Event ID    | 1 Closed C       | Caption Rating No | Rating 🗸   | Event Description (ETT) | 3         | 990 chars remaining |
| Start Time  | 2016-06-20 💿 02  | 1:00 🚖 Local Time |            | test event              |           | ^                   |
| End Time    | 2016-06-20 💿 02  | 2:00 🚔 Local Time |            |                         |           |                     |
| Event Title | test event       |                   |            |                         |           | ~                   |

**Import:** Import the program events from file, supported format are \*.txt/\*.xls/\*.xlsx; import program events will replace all the current event data, please refer to chapter 4 for details for program events file.

**Check:** Consistency check of program events of current channel

**Clear:** Clear program events of current channel

**Clear All:** Clear program events of all channels

**Commit:** Commit changes made to channel info and program events to PSIP tables

Click on any row of program events to start editing of this particular event.

#### Anywave Communication Technologies 9 PSIP Client User Manual

| EVENTID     | START_TIME       | END_TIME         | EVENT      | сс                      | RATING    | ETT                  |
|-------------|------------------|------------------|------------|-------------------------|-----------|----------------------|
| 1           | 2016-06-20 06:00 | 2016-06-20 07:00 | test event | yes                     | No Rating | test event           |
|             |                  |                  |            |                         |           |                      |
|             |                  |                  |            |                         |           |                      |
|             |                  |                  |            |                         |           |                      |
|             |                  |                  |            |                         |           |                      |
|             |                  |                  |            |                         |           |                      |
|             |                  |                  |            |                         |           |                      |
|             |                  |                  |            |                         |           |                      |
|             |                  |                  |            |                         |           |                      |
|             |                  |                  |            |                         |           |                      |
|             |                  |                  |            |                         |           |                      |
|             |                  |                  |            |                         |           |                      |
|             |                  |                  |            |                         |           |                      |
|             |                  |                  |            |                         |           |                      |
| Events      | - Undata         | Delata           |            |                         |           | @ Depet              |
| Aug Aug     | S Opuate         | Delete           |            |                         |           | Neset                |
| Event ID    | 1 Closed C       | aption Rating No | Rating 🗸   | Event Description (ETT) | )         | 3990 chars remaining |
| Start Time  | 2016-06-20 💿 01  | :00 韋 Local Time |            | test event              |           | ^                    |
| End Time    | 2016-06-20 💿 02  | :00 ≑ Local Time |            |                         |           |                      |
| Event Title | test succet      |                  |            |                         |           |                      |
| Event litte | test event       |                  |            |                         |           | *                    |
| Add:        | Add the eve      | ent with the e   | event info | rmation in currer       | nt editor |                      |
| Update:     | Update the       | selected eve     | nt         |                         |           |                      |
|             |                  |                  |            |                         |           |                      |
| Delete:     | Delete the       | selected even    | it         |                         |           |                      |
| Reset:      | Reset the e      | ditor            |            |                         |           |                      |

NOTE: Time displayed in Events table are UTC time, in the Events edit panel are local time.

## 3.3 **Options and Settings**

Enter the option configuration by click System->Options

| System Help |         |            |  |
|-------------|---------|------------|--|
|             | Options | Ctrl+0     |  |
|             | Account |            |  |
|             | Exit    | Ctrl+Alt+E |  |
|             |         |            |  |

Option setting window will appear:

#### Anywave Communication Technologies 10 PSIP Client User Manual

| (a) Options                                                                | ×                                              |
|----------------------------------------------------------------------------|------------------------------------------------|
| General Setting                                                            | Packet Interval Control                        |
| Static PSIP Check to enable Static PSIP, otherwise using Dynamic PSIP mode | GPS UTC Offset 16 Second                       |
| Station Index 5 Major Channel Num (<=3 digit)                              | MGT Cycle Time 110 (50~150) millisecond        |
| MUX IP 192.168.225.191 MUX/Encoder IP                                      | STT Cycle Time 900 (100~1000) millisecond      |
| VCT Mode IVCT V Terrestrial/Cable VCT                                      | TVCT Cycle Time 200 (100~400) millisecond      |
| Default Program Name efault program Default Program Name                   | RRT Cycle Time 55000 (1000~60000) millisecond  |
| Listen Port 51101 MUX/Encoder Listen Port                                  | BITO Cycle Time 400 (100~500) millisecond      |
| Send Port 11101 PSIP Send Port                                             | EIT1 Cycle Time 3000 (500~3000) millisecond    |
| PMCP # 10 Number of PMCP Files to Download<br>License Key ID E827EEF261C4  | EITK Cycle Time 20000 (1000~60000) millisecond |
| Licensed(F)                                                                | ETT Cycle Time 30000 (1000~60000) millisecond  |
| FTP update control                                                         | Test                                           |
| FTP Address ftp.psip.titantv.com Port 21 Directory /KASA1                  | full path to directory or file                 |
| User Name KASA1 Password DOMESSION PSIP Data Source Anywave                | <ul> <li>Anywave .txt format</li> </ul>        |
| Update Time #1 00:00 🚖 FTP daily update Time #1                            |                                                |
| Update Time #2 00:00 😴 FTP daily update Time #2                            |                                                |
| Restore                                                                    | 0K Cancel                                      |

| Restore: | Restore the default setting |
|----------|-----------------------------|
| OK:      | Confirm change of settings  |
| Cancel:  | Cancel change of settings   |

#### 3.3.1 General Settings

| General Setting | ;                     |                                              |
|-----------------|-----------------------|----------------------------------------------|
| Static PSI      | Check to enable Sta   | atic PSIP, otherwise using Dynamic PSIP mode |
| Station Name    | AW-CH                 | Short Name Prefix (<=6 char)                 |
| Station Index   | 5                     | Major Channel Num (<=3 digit)                |
| MUX IP          | 192. 168. 225. 191    | MUX/Encoder IP                               |
| VCT Mode        | TVCT $\checkmark$     | Terrestrial/Cable VCT                        |
| Default Progra  | m Name efault program | Default Program Name                         |
| Listen Port     | 51101                 | MUX/Encoder Listen Port                      |
| Send Port       | 11101                 | PSIP Send Port                               |
| PMCP #          | 10                    | Number of PMCP Files to Download             |
| License Key     | ID B8                 | 27EBF261C4<br>Licensed(F)                    |

**Static PSIP:** Check to send static PSIP tables (MGT/TVCT) only, need to restart sending PSIP tables after change this.

| Station Name:                                                                                | Default Station Name Prefix                                                                                                    |  |
|----------------------------------------------------------------------------------------------|----------------------------------------------------------------------------------------------------|--|
| Station Index:                                                                               | Default Major Channel Number                                                                                                    |  |
| MUX IP:                                                                                      | This field should always be 127.0.0.1                                                                                               |  |
| VCT Mode:                                                                                    | Choose Terrestrial or Cable VCT mode                                                                                                |  |
| Default Program Name: If no program event data can be found in database for current required |                                                                                                    |  |
| Listen Port:                                                                                 | This field should always be 55555                                                                                                   |  |
| Send Port:                                                                                   | This field should always be 11101                                                                                                   |  |
| PMCP:                                                                                        | Number of PMCP files to download from FTP                                                                                           |  |
| License Key:<br>field will not be editable                                                   | When valid license key is present, "Licensed" will be displayed and text<br>e, please contact Anywave to acquire valid license key. |  |

#### 3.3.2 Packet Interval Control

Do not change these settings.

#### 3.3.3 Automatic FTP Update Control

| FTP update control     |                                                  |                                |
|------------------------|--------------------------------------------------|--------------------------------|
| Enable FTP update Chec | ck to enable FTP daily update for program events | Test                           |
| FTP Address            | Port 21 Directory                                | full path to directory or file |
| User Name              | Password PSIP Data Source Anywave                | .txt format                    |
| Update Time #1 00:00   | FTP daily update Time #1                         |                                |
| Update Time #2 00:00   | FTP daily update Time #2                         |                                |

Automatic FTP update allows automatic events update twice a day.

| Enable FTP update: | Check to enable automatic FTP update                                     |  |
|--------------------|--------------------------------------------------------------------------|--|
| Test:              | Check the FTP setting by connecting and updating FTP data immediately    |  |
| FTP Address:       | FTP address                                                              |  |
| User Name:         | FTP login user name:                                                     |  |
| Password:          | FTP login password                                                       |  |
| Directory:         | Path on remote FTP for the events data file or directory please refer to |  |

**Directory:** Path on remote FTP for the events data file or directory, please refer to chapter 5 for event data file format. User must use absolute path on the FTP (see appendix I on how to get absolute path on FTP server)

#### Anywave Communication Technologies 12 PSIP Client User Manual

**PSIP Data Source:** supported PSIP data service are Anywave(.txt), Anywave\_xls(excel), PMCP(.xml), Tribune. Please refer to chapter 5 for service data format

| Update Time #1:                  | FTP daily update Time #1                                               |
|----------------------------------|------------------------------------------------------------------------|
| <b>Update Time #2:</b><br>update | FTP daily update Time #2, set it same to #1 if user wants only 1 daily |

After set FTP update, please have a trial (like set an update time few minutes later than current time) to make sure the FTP setting are correct. A successful FTP update will displayed in PSIP Generator Log as follows:

| PSIP Generator Log                                |                                                                                                    |  |  |
|---------------------------------------------------|----------------------------------------------------------------------------------------------------|--|--|
| Message                                           | Time                                                                                                    |  |  |
| Online                                            | 2014-01-21 14:41:39                                                                                                    |  |  |
| INFO: Options derived from PSIP Server            | 2014-01-21 14:41:40                                                                                                    |  |  |
| INFO: Options updated                             | 2014-01-21 14:41:57                                                                                                    |  |  |
| INFO: Options updated                             | 2014-01-21 14:43:20                                                                                                    |  |  |
| INFO: FTP update committed to Program Events Info | 2014-01-21 14:43:54                                                                                                    |  |  |
|                                                   | Message           Online           INFO: Options derived from PSIP Server           INFO: Options updated           INFO: Options updated           INFO: FTP update committed to Program Events Info |  |  |

## 3.4 Account and Login Password

Enter the account setting by click System->Account

| System Help |         |            |  |
|-------------|---------|------------|--|
|             | Options | Ctrl+O     |  |
|             | Account |            |  |
|             | Exit    | Ctrl+Alt+E |  |

Account setting window will appear:

| (A) Account Setting    | ×      |
|------------------------|--------|
| UID                    | admin  |
| Enter Current Password |        |
| Enter New Password     |        |
| Confirm New Password   |        |
| ОК                     | Cancel |

Enter current password and new password, and then click OK to confirm the change.

## 4 Virtual Channel Info File Format

User can manually create a Virtual Channel Info File and let PSIP generator to import channel info from this file instead of MUX.

Please follow following format to create the Virtual Channel Info file, file must be in text format and saved to a file with suffix of ".vcconfig".

| 1.0 //version                                                                                                    |
|----------------------------------------------------------------------------------------------------|
| 2 //channel_count                                                                                                    |
| <pre>//channel_name,,major_channel_number,,minor_channel_number,,modulation_mode,,cha<br/>nnel_TSID,,program_number,,ETM,,service_type,,language,,PCR_PID(if digital)</pre> |
| //channel description                                                                                                    |
| //number of stream in this channel                                                                                                    |
| //stream_type,PID,language                                                                                                    |
| 3ABN-P1,,15,,1,,0x04,,0x0001,,0x0064,,0x02,,eng,,0x078                                                                                                    |
| 3ABN-P1 English Digital TV                                                                                                    |
| 2                                                                                                    |
| 0x02,,0x078,,eng                                                                                                    |
| 0x81,,0x082,,eng                                                                                                    |
| 3ABN-P2,,15,,2,,0x04,,0x0001,,0x00C8,,0x02,,spa,,0x0DC                                                                                                    |
| 3ABN-P2 Espanol Digital TV                                                                                                    |
| 2                                                                                                    |
| 0x02,,0x0DC,,spa                                                                                                    |
| 0x81,,0x0E6,,spa                                                                                                    |

## 5 Program Events (Program Guide) File Format

Import program events file will clean and overwrite all current events information in the database.

Current supported formats are Anywave simple text (\*.txt), Anywave excel (\*.xls/\*.xlsx), PMCP (\*.xml) and Tribune, please ask Anywave if you need the template or support other format.

## 5.1 Anywave TXT format

An example of txt format events file looks like follows:

//events must cover current EIT period and at least next 3 EIT periods (12 hours)

//Channel\_name||Date||start\_time||length||program\_name||closed\_caption||rating||E
TT\_info(optional)

CH1||2014-01-20||00:00||01:00||s1 program1||yes||TV-PG||s1 ett program1

CH1||2014-01-20||01:00||02:00||s1 program2||yes||TV-P||s1 ett program2

CH1||2014-01-20||03:00||01:00||s1 program3||yes||TV-14||s1 ett program3

CH2||2014-01-20||00:00||01:00||s2 program1||yes||TV-PG||s2 ett program1

CH2||2014-01-20||01:00||02:00||s2 program2||yes||TV-PG||s2 ett program2

CH2||2014-01-20||03:00||01:00||s2 program3||yes||TV-PG||s2 ett program3

Texts after "//" are the comments

Single line with number 1 and 2 indicates the channel number which in accordance with encoders channel number (program number).

Contents after line with number only and the next black line are the events info of this particular channel.

Each line in the events info section is one event and its information, separated by delimiter "||", which includes (note all date and time are in local time):

**Channel:** Channel name, user must make sure this channel name presents in the channel list otherwise no data will be loaded

Date of the event, in format yyyy-mm-dd

start\_time: Start time of the event, in format hh:mm

length: Length of the event, in format hh:mm

program\_name: Event program name

closed\_caption: Events contains closed\_caption, yes/no

**rating:** Rating for parental control, available ratings are No Rating/TV-G/TV-PG/TV-14/TV-MA/TV-Y/TV-Y7

**ETT\_info:** Event extended text (optional)

#### 5.2 Anywave XLS/XLSX format

An example of excel format event file looks like follows:

|                                                     | А                | В                | С      | D                      | E   | F         | G                                  |  |
|-----------------------------------------------------|------------------|------------------|--------|------------------------|-----|-----------|------------------------------------|--|
| 1                                                   | Start Time       | End Time         | Length | Program                | CC  | Rating    | Program Descrption                 |  |
| 2                                                   | 2014-01-17 00:00 | 2014-01-17 00:30 | 00:30  | Anywave DTV01 program1 | yes | No Rating | Anywave DTV01 extend text program1 |  |
| 3                                                   | 2014-01-17 00:30 | 2014-01-17 02:00 | 01:30  | Anywave DTV01 program2 | yes | TV-G      | Anywave DTV01 extend text program2 |  |
| 4                                                   | 2014-01-17 02:00 | 2014-01-17 03:00 | 01:00  | Anywave DTV01 program3 | yes | TV-PG     | Anywave DTV01 extend text program3 |  |
| 5                                                   | 2014-01-17 03:00 | 2014-01-17 04:00 | 01:00  | Anywave DTV01 program4 | yes | TV-14     | Anywave DTV01 extend text program4 |  |
| 6                                                   | 2014-01-17 04:00 | 2014-01-17 05:00 | 01:00  | Anywave DTV01 program5 | yes | TV-MA     | Anywave DTV01 extend text program5 |  |
| 7                                                   | 2014-01-17 05:00 | 2014-01-17 06:00 | 01:00  | Anywave DTV01 program6 | yes | TV-Y      | Anywave DTV01 extend text program6 |  |
| 8                                                   | 2014-01-17 06:00 | 2014-01-17 09:00 | 03:00  | Anywave DTV01 program7 | yes | TV-Y7     | Anywave DTV01 extend text program7 |  |
| ▲W-CH1         AW-CH2         ⊕         ⋮         ↓ |                  |                  |        |                        |     |           |                                    |  |

Sheet name (AW-CH1, AW-CH2...) will be the channel short\_name, do not use extra sheet name other than short\_name.

Row 1 is the description for each column; do not put program guide info in this row.

Starting from Row 2 is the event information, event information are located at column A ~ G

**Column A:** Event start time, please use format cell to format the cells in this column, see below. The available format type are: "yyyy-mm-dd hh:mm", "m/d/yyyy h:mm", "m/d/yyyy h:mm AM/PM", etc.

| Number                                                                  | Alignment    | Font                        | Border                                 | Fill                         |  |  |
|-------------------------------------------------------------------------|--------------|-----------------------------|----------------------------------------|------------------------------|--|--|
| Category:<br>General<br>Number<br>Currency<br>Accountir<br>Date         | ;<br>,<br>ng | Sampl<br>2014<br>Type:      | Sample<br>2014-01-12 15:00<br>Type:    |                              |  |  |
| Time<br>Percenta<br>Fraction<br>Scientific<br>Text<br>Special<br>Custom | ge           | (* #,<br>(* * #,<br>(* * #) | .0<br>h:ss<br>f,##0_);_(t<br>##0_);_(* | \$* (#,##0);_(<br>(#,##0);_( |  |  |

Column B: Event end Time, please format this cell as in Column A

**Column C:** Event length equals to Column B – Column A, please format this cell to "hh:mm"

- Column D: Event program name
- Column E: Closed caption info, yes/no

**Column F:** Rating for parental control, available ratings are No Rating/TV-G/TV-PG/TV-14/TV-MA/TV-Y/TV-Y7

**Column G:** Event extended text (optional)

#### **5.3 PMCP**

Compatible with ATSC A/76 PMCP format.

NOTE:

Default number PMCP files to download from FTP is 10, this number can be modified from the general setting in 3.3.1

#### 5.4 Tribune

Compatible with Tribune TV Schedule Data Specification Version 5.4.

## **Appendix I**

Sometimes the login path is not set as the root path of the FTP server that the service provider gives, user will have to manually get the absolute path on the FTP server in order to let PSIP Generator find the correct path to access PSIP data.

To get the absolute path on FTP:

1. Open a windows command prompt, type "ftp" followed by FTP address,

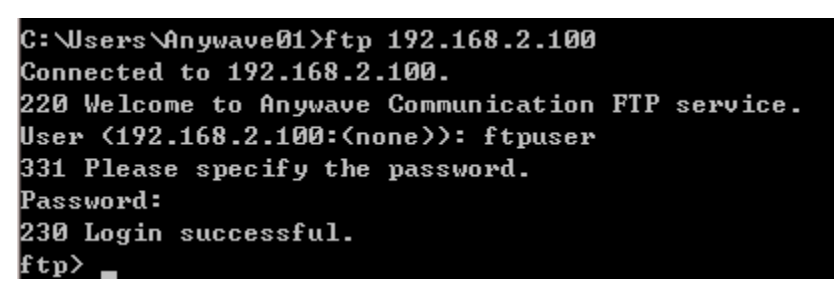

2. Type "pwd" and press enter

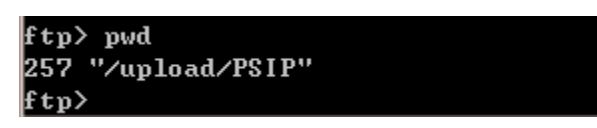

3. "/upload/PSIP" here is the absolute path on the FTP server

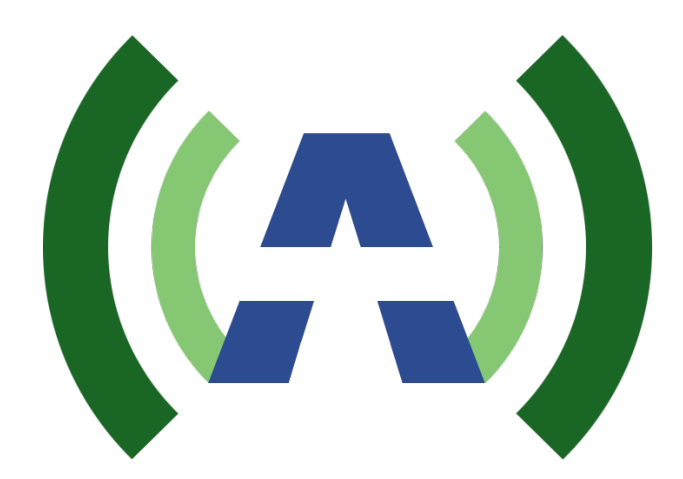

Anywave Communication Technologies Inc.

300 Knightsbridge Parkway, Suite 150, Lincolnshire, IL 60069

Tel: +1 (847) 415-2258

Fax: +1 (847) 415-2112

Email: <a href="mailto:sales@anywavecom.com">sales@anywavecom.com</a>

http://www.anywavecom.com/en/